#### APM Terminals Callao

## PLATAFORMA DE SOLICITUDES REIMPRESION DE TICKE GENERA GEARBULK

## Acceso para el cliente: Deberá ingresar a EXTRANET (con su clave y acceso):

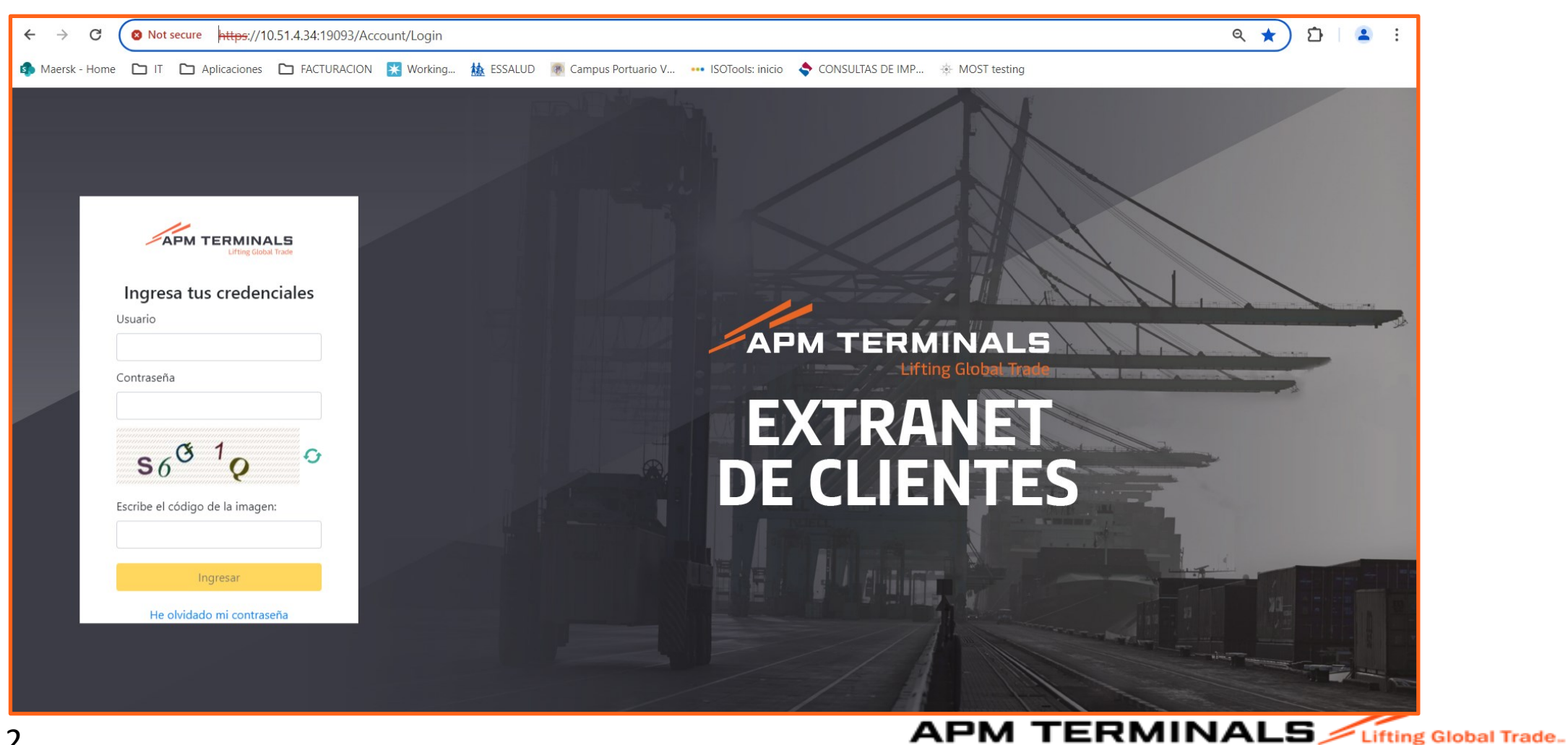

## 2. Al ingresar al portal de Extranet, visualizará varios módulos, pero deberá seleccionar el de "Carga General":

|                     | Lifting Global Trade. |
|---------------------|-----------------------|
| MGC017 ~            |                       |
| ♠ Inicio            | Dashboard             |
| 🖽 Carga General 🔶 + |                       |
|                     |                       |
|                     |                       |
|                     |                       |
|                     |                       |
|                     |                       |
|                     |                       |
|                     |                       |
|                     |                       |
|                     |                       |
|                     |                       |

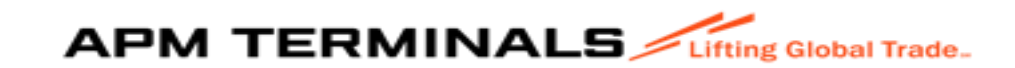

### 3. Al ingresar al módulo, seleccione "SOLICITUD ATENCIÓN"

| SACRBWEBPECAL01           | ~     |                                          |                                  |            |                 |            |                |          |
|---------------------------|-------|------------------------------------------|----------------------------------|------------|-----------------|------------|----------------|----------|
| ♠ Inicio                  |       | Solicitudes diver<br>Home / Bandeja de s | sas de atención a<br>solicitudes | al usuario |                 |            |                |          |
| 🖽 Empresa de Transport    | te +  |                                          |                                  |            |                 |            |                |          |
| 🖽 Prepago                 | +     | Q Consultar                              | X Limpiar                        | Exportar   | + Nuevo         |            |                |          |
| 🖽 Cal/CdI                 | +     | Criterios de Búsque                      | da                               |            |                 |            |                |          |
| 🖽 Anular_menu             | +     | Solicitud Tipo:                          |                                  |            | Nro. Solicitud: |            | Estado:        |          |
| 🖽 Carga General           | -     | Todos                                    |                                  |            |                 |            | Todos          |          |
| → Carga Dams              |       | Categoria:                               |                                  |            | Nave:           |            | Solidario/Soli | citante: |
| → Seguimiento y Localiza  | ación | Todos                                    |                                  | •          |                 |            | Q              |          |
| → Sol. Liberación de Car  | rga   |                                          |                                  |            |                 |            |                |          |
| → Visto Bueno BL          |       | Fecha Envio Desde/<br>dd/mm/yyyy         | /Hasta                           | ⊡          |                 |            |                |          |
| → Sol. Autorización C. G. |       |                                          |                                  |            |                 |            |                |          |
| → Estado de Comprobar     |       |                                          |                                  |            |                 |            |                |          |
| → Solicitud Atención      |       | Nro. Solicitud                           | Tipo Solicitud                   | Estado     | Mensajes        | Nro BI/BKG | Categoria      | Nave     |
| → Tipos Solicitud Atenció | ón    |                                          | ⊨ 10 -                           |            |                 |            |                |          |

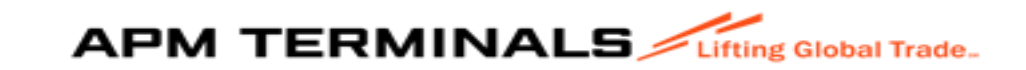

# 4. Dar click en el módulo, seleccione "SOLICITUD ATENCION"

|                              | Lif | Ing Global Trade.                                                                                                    |
|------------------------------|-----|----------------------------------------------------------------------------------------------------|
| SACRBWEBPECAL01              | ~   |                                                                                                    |
| Inicio                       |     | Solicitudes diversas de atención al usuario<br>Home / Bandeja de solicitudes                                                                                 |
| Empresa de Transporte        | +   |                                                                                                    |
| III Prepago                  | +   | Q Consultar X Limpiar S Exportar + Nuevo                                                                                                    |
| 🖽 Cal/Cdl                    | +   | Criterios de Búsqueda                                                                                                    |
| Hanular_menu                 | +   | Solicitud Tipo: Nro. Solicitud: Estado:                                                                                                    |
| 🖽 Carga General              | -   | Todos Todos                                                                                                    |
| → Carga Dams                 | Т   | Categoria: Nave: Solidario/Solicitante:                                                                                                    |
| → Seguimiento y Localización |     |                                                                                                    |
| → Sol. Liberación de Carga   |     |                                                                                                    |
| → Visto Bueno BL             |     | Fecha Envio Desde/Hasta                                                                                                    |
| → Sol. Autorización C. G.    |     |                                                                                                    |
| → Estado de Comprobantes     |     |                                                                                                    |
| → Solicitud Atención         |     | Nro. Solicitud     Tipo Solicitud     Estado     Mensajes     Nro BI/BKG     Categoria     Nave     Ag. Solidario     Fecha Solicitud     Fecha Finalización |
| → Tipos Solicitud Atención   |     | No hay elementos                                                                                                    |
| Naves Contenerizadas         | +   |                                                                                                    |

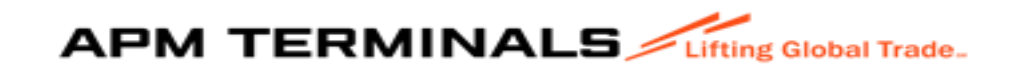

#### 5. Seleccionar "+ NUEVO:

| SACRBWEBPECAL01         | ~ |                                                                              |  |  |  |
|-------------------------|---|------------------------------------------------------------------------------|--|--|--|
| ♠ Inicio                |   | Solicitudes diversas de atención al usuario<br>Home / Bandeja de solicitudes |  |  |  |
| 🖽 Empresa de Transporte | + |                                                                              |  |  |  |
| 🖽 Prepago               | + | Q Consultar X Limpiar S Exportar + Nuevo                                     |  |  |  |
| 🖽 Cal/CdI               | + | Criterios de Búsqueda                                                        |  |  |  |
| 🖽 Anular_menu           | + | Solicitud Tipo: Nro. Solicitud: Estado:                                      |  |  |  |
|                         |   | Todos                                                                        |  |  |  |

| = APM TERMINA           |   |                                                                                                    |  |  |
|-------------------------|---|----------------------------------------------------------------------------------------------------|--|--|
| SACRBWEBPECAL01         | ~ |                                                                                                    |  |  |
| ♠ Inicio                |   | Solicitudes diversas de atención al usuario<br>Home / Crear solicitud de atención                         |  |  |
| 🖽 Empresa de Transporte | + |                                                                                                    |  |  |
| 🖽 Prepago               | + | < Regresar                                                                                                |  |  |
| 🖽 Cal/Cdl               | + | Criterios de creación de Solicitud                                                                        |  |  |
| 🖽 Anular_menu           | + | Solicitud Tipo:*                                                                                          |  |  |
| 🖽 Carga General         | + | Selectione                                                                                                |  |  |
| 🖽 Naves Contenerizadas  | + |                                                                                                    |  |  |
| 🖽 Deposito Temporal     | + | APM Terminals Callao   Av. Contralmirante Raygada Nº 111 Callao - Perú Central Telefónica: +51 1 200-8800 |  |  |

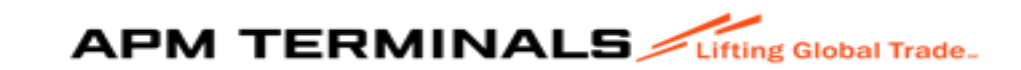

## 6. Seleccionar el tipo de Servicio (solicitud Tipo y dar + crear):

| = APM TERMINALS         |                                                                                   |          |                        |                                                                                                 |  |  |
|-------------------------|-----------------------------------------------------------------------------------|----------|------------------------|-------------------------------------------------------------------------------------------------|--|--|
| SACRBWEBPECAL01 ~       |                                                                                   | SACRE    | NEBPECALO1 V           |                                                                                                 |  |  |
| 🕈 Inicio                | Solicitudes diversas de atención al usuario<br>Home / Crear solicitud de atención | n Ir     | cio                    | Solicitudes diversas de atención al usuario<br>Home / Crear solicitud de atención               |  |  |
| Empresa de Transporte + |                                                                                   | <b>E</b> | npresa de Transporte + |                                                                                                 |  |  |
| ⊞ Prepago +             | < Regresar                                                                        | III P    | epago +                | < Regresar                                                                                      |  |  |
| ⊞ Cal/CdI +             | Criterios de oreación de Soliotud                                                 | ⊞ c      | i/Cal +                | Criterics de creación de Solicitud                                                              |  |  |
| # Anular_menu +         | Solicitud Tipo:* Selectione                                                       | III A    | ular_menu +            | Solicitud Tipo*                                                                                 |  |  |
| Carga General +         | + Crear<br>Selectione                                                             | ⊞ c      | rga General +          | + Crear<br>Selectione                                                                           |  |  |
| Naves Contenerizadas +  | Selections Prueba 10                                                              | ⊞ N      | ves Contenerizadas +   | he he he he he he he he he he he he he h                                                        |  |  |
| Deposito Temporal +     | / Solclud prveba01Catlao - Perú Central Telefónica: +51 1 200-8800                | ⊞ D      | posito Temporal +      | Solicitud de Estado de Comprobantes<br>Solicitud de Refecturación<br>Solicitud de Refecturación |  |  |
| Servicios Adicionales + | nd                                                                                | ⊞ s      | rvicios Adicionales +  | Solichud de Reintyresión de Tickets<br>Solichud de Factura por DT 3014                          |  |  |
| ⊞ TDR +                 |                                                                                   | Ξ Τ      | R +                    |                                                                                                 |  |  |
|                         |                                                                                   | ≡ 0      | ntenedores +           |                                                                                                 |  |  |
| # Facturacion +         |                                                                                   | II F     | cturacion +            |                                                                                                 |  |  |
| Agrupación de Pagos +   |                                                                                   | III A    | rupación de Pagos +    |                                                                                                 |  |  |
| Programación de Naves + |                                                                                   | II P     | ogramación de Naves +  |                                                                                                 |  |  |
| Autorizaciones +        |                                                                                   | III A    | torizaciones +         |                                                                                                 |  |  |

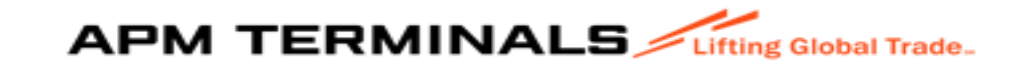

#### 7.Selecciono Solicitud de Reimpresión de tickets: Dar click "+ crear"

| ≡ APM TERMINAI          |   |                                                                                   |  |  |
|-------------------------|---|-----------------------------------------------------------------------------------|--|--|
| SACRBWEBPECAL01         | • |                                                                                   |  |  |
| ♠ Inicio                |   | Solicitudes diversas de atención al usuario<br>Home / Crear solicitud de atención |  |  |
| 🖽 Empresa de Transporte | + |                                                                                   |  |  |
| III Prepago             | + | ✓ Regresar                                                                        |  |  |
| 🖽 Cal/Cdl               | + | Criterios de creación de Solicitud                                                |  |  |
| 🖽 Anular_menu           | + | Solicitud Tipo:*                                                                  |  |  |
| 🖽 Carga General         | - | + Crear                                                                           |  |  |
| → Carga Dams            |   |                                                                                   |  |  |

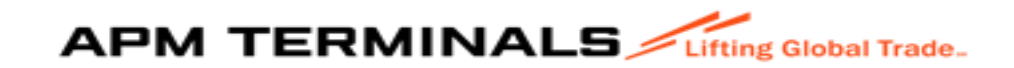

### 8. Llenar campos obligatorios:

| SACRBWEBPECAL01         | ~ |                                                                                                    |                                                        |  |
|-------------------------|---|----------------------------------------------------------------------------------------------------|--------------------------------------------------------|--|
| Inicio                  |   | Solicitudes diversas de atención al usuario<br>Home / Registro Solicitud de Reimpresión de Tickets  |                                                        |  |
| 🌐 Empresa de Transporte | + |                                                                                                    |                                                        |  |
| 🖽 Prepago               | + | Enviar X Cancelar                                                                                   | Nro. Solicitud:   Estado: PENDIENTE   Fecha Solicitud: |  |
| ⊞ Cal/CdI               | + | Datos de la Solicitud                                                                               |                                                        |  |
| I Anular_menu           | + | Nave:* Tipo Carga:*                                                                                 | Nro. BL-*                                              |  |
|                         |   | Buscar nave Q Seleccione                                                                            | •                                                      |  |
| 🖽 Carga General         | + |                                                                                                    |                                                        |  |
| I Naves Contenerizadas  | + | Cantidad Tickets:                                                                                   |                                                        |  |
| 🖽 Deposito Temporal     | + |                                                                                                    |                                                        |  |
| Servicios Adicionales   | + | Datos nara el commonhante                                                                           |                                                        |  |
| I TDR                   | + |                                                                                                    |                                                        |  |
| -                       |   | RUC a Facturar.* RUC Solidario:                                                                     |                                                        |  |
| Contenedores            | + | Buscar facturar a Q 20543083888-APM TERMINALS CALLAO SO                                             | CIEDAD ANONIMA Q                                       |  |
| Hacturacion             | + |                                                                                                    |                                                        |  |
| Agrupación de Pagos     | + |                                                                                                    |                                                        |  |
|                         |   | Tickets                                                                                             |                                                        |  |
| Programación de Naves   | + | Tiekat                                                                                              |                                                        |  |
| # Autorizaciones        | + | 1 PART. Q +                                                                                         |                                                        |  |
|                         |   |                                                                                                    |                                                        |  |
|                         |   | Ticket Chasis Placa Peso Bultos Chofer Acción                                                       |                                                        |  |
|                         |   |                                                                                                    |                                                        |  |
|                         |   |                                                                                                    |                                                        |  |
|                         |   | Mensajes                                                                                            |                                                        |  |
|                         |   |                                                                                                    | Mensaje                                                |  |
|                         |   | Archivo (El tamaño del archivo no pueden superar los 5MB)<br>Solo cargar archivos con formato [pdf] |                                                        |  |
|                         | _ |                                                                                                    |                                                        |  |

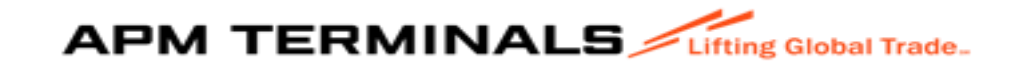

#### **Campos**: Datos de la Solicitud

- 1. Nombre Nave o Manifiesto.
- 2. Tipo de Carga

3. N<sup>o</sup> BL/BK (Si llena datos que no se asocian a la nave el sistema le da un mensaje:

| King courter.                                                                                     |                | ×                                                               |
|---------------------------------------------------------------------------------------------------|----------------|-----------------------------------------------------------------|
| Solicitudes diversas de atención al usuario<br>Home / Registe Solicitud de Reimpresión de Tickels |                | <b>enna</b><br>No se ekontrikkon tojets akonikosa je, kopejako. |
| <b>Emiar</b> X Cancelar                                                                           |                | Nro. Solicitud:   Estado: PENDIENTE   Fecha Solicitud:          |
| Datos de la Solicitud                                                                             |                |                                                                 |
| Nave*                                                                                             | Tipo Carga.*   | No. BL*                                                         |
| 2024-00109 BOLICHE 24000108 Q                                                                     | DRY BULK EDBLE | 3                                                               |
| Cardidad Ticlets:<br>0                                                                            |                |                                                                 |
| Detas gene el comprobente                                                                         |                |                                                                 |
| RUC a Fadurar."<br>Buscar fadurar a Q                                                             | RUC Soldario:  |                                                                 |
| 1                                                                                                 |                |                                                                 |

#### **Campos**: Datos de la Solicitud

4. Cuando se coloca el BL o BK correcto se activa la cantidad de tickets que se van a generar:

| licitudes diversas de atención al usuario        |   |                                                   |   |           |                                                  |
|--------------------------------------------------|---|---------------------------------------------------|---|-----------|--------------------------------------------------|
| ne i Registro Soncitua de Heimpresión de Tickets |   |                                                   |   |           |                                                  |
| Enviar X Cancelar                                |   |                                                   |   |           | Nro. Solicitud:   Estado: PENDIENTE   Fecha Soli |
| latos de la Solicitud                            |   |                                                   |   |           |                                                  |
|                                                  |   |                                                   |   |           |                                                  |
| aun umu dui iche anunna                          | Q | npo Garga."                                       |   | N/O. BL.* |                                                  |
| iantidad Trickets<br>Ri                          |   |                                                   |   |           |                                                  |
|                                                  |   |                                                   |   |           |                                                  |
| latos para el comprobante                        |   |                                                   |   |           |                                                  |
| RUC a Facturar.*                                 |   | RUC Solidaio:                                     |   |           |                                                  |
| Ruscar fachurar a                                | Q | 20543063888-APM TERMINALS CALLAD SOCIEDAD ANONIMA | Q |           |                                                  |

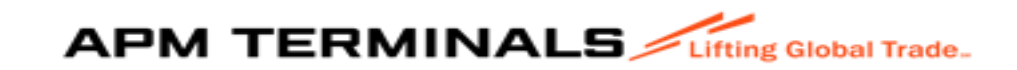

## **Campos**: **Datos para el comprobante** 1. RUC a facturar o nombre de la razón social:

| Datos para el comprobante             |                                                               |  |
|---------------------------------------|---------------------------------------------------------------|--|
| RUC a Facturar.*<br>Buscar facturar a | Q     20543083888-APM TERMINALS CALLAO SOCIEDAD ANONIMA     Q |  |
|                                       |                                                               |  |

| Datos para el comprobante                                          |                |  |
|--------------------------------------------------------------------|----------------|--|
| RUC a Facturar.* 20543083888-APM TERMINALS CALLAO SOCIEDAD ANONIMA | RUC Solidario: |  |

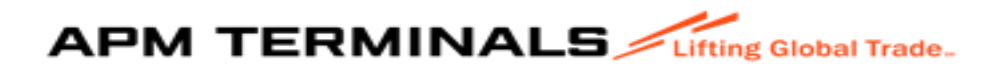

#### **Campos**:Tickets

1. Puede solicitar un ticket especifico o puede ir agregando más de uno con la opción "+":

| Tickets    |        |        |       |        |                            |
|------------|--------|--------|-------|--------|----------------------------|
| Tickets    |        |        |       |        |                            |
| Ticket:    |        |        |       |        |                            |
| I          |        |        |       |        | ٩ +                        |
|            |        |        |       |        |                            |
| Ticket     | Chasis | Placa  | Peso  | Bultos | Chofer Acción              |
|            |        |        |       |        |                            |
|            |        |        |       |        |                            |
|            |        |        |       |        |                            |
|            |        |        |       |        |                            |
| lickets    |        |        |       |        |                            |
| Ticket:    |        |        |       |        | <b>↓</b>                   |
|            |        |        |       |        | ٩ +                        |
|            |        |        |       |        |                            |
| Ticket     | Chasis | Placa  | Peso  | Bultos | Chofer Acción              |
|            |        |        |       |        | '42639528'                 |
| 2410023298 |        | AKU802 | 39.43 | 0      | 'BAKNER JUAN X             |
|            |        |        |       |        | REGALADO'                  |
|            |        |        |       |        |                            |
|            |        |        |       |        |                            |
|            |        |        |       |        |                            |
| Tickets    |        |        |       |        |                            |
| Tickets    |        |        |       |        |                            |
| Ticket:    |        |        |       |        | ٩ +                        |
|            |        |        |       |        |                            |
| Ticket     | Chasis | Placa  | Peso  | Bultos | Chofer Acción              |
| 2410023298 |        | AKU802 | 39.43 | 0      | '42639528'<br>'BAKNER JUAN |
|            |        |        |       |        | REGALADO'                  |
|            |        |        |       |        | '43071001'<br>'CHRISTIAN   |
| 2410023303 |        | AR0622 | 33.40 | 0      | PALOMINO'                  |
|            |        |        |       |        |                            |

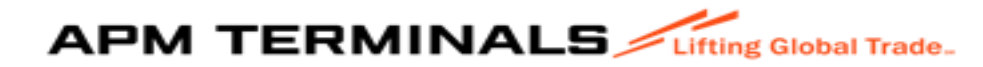

#### 9. Mensajes:

| Mensajes                                                                                                  |     |         |
|----------------------------------------------------------------------------------------------------|-----|---------|
| Archivo (El tamaño del archivo no pueden superar los 5MB)<br>Solo cargar archivos con formato [pdf]       | 0 × | Mensaje |
| APM Terminals Callao   Av. Contralmirante Raygada Nº 111 Callao - Perú Central Telefónica: +51 1 200-8800 |     |         |

#### 10. Dar click "ENVIAR":

| Solicitu des diversas de atención al usuario<br>Home / Registro Solicitud de Reimpresión de Tickets |                    |                                                        |
|----------------------------------------------------------------------------------------------------|--------------------|--------------------------------------------------------|
| <b>Enviar</b> X Cancelar                                                                            |                    | Nro. Solicitud:   Estado: PENDIENTE   Fecha Solicitud: |
| Datos de la Solicitud                                                                               |                    |                                                        |
| Nave:*                                                                                              | Tipo Carga:*       | Nro. BL.*                                              |
| 2024-00199 BOLICHE 24000108                                                                         | Q. DRY BULK EDIBLE | ▼ 2                                                    |
| Cantidad Tickets:                                                                                   |                    |                                                        |
| 2                                                                                                   | _                  |                                                        |
| Datos para el comprobante                                                                           |                    |                                                        |
| 12                                                                                                  |                    | APM TERMINALS Lifting Global Trade                     |

#### 11. Aparece el siguiente mensaje, deberá seleccionar la opción "SI":

| Solicitudes diversas de atención al usuario<br>Home / Registro Solicitud de Reimpresión de Tickets |                                             |            |                 |                                                     |
|----------------------------------------------------------------------------------------------------|---------------------------------------------|------------|-----------------|-----------------------------------------------------|
| > Enviar × Cancelar                                                                                |                                             |            |                 | Nro. Solicitud:   Estado: PENDIENTE   Fecha Solicit |
| Datos de la Solicitud                                                                              |                                             |            |                 |                                                     |
| Nave *                                                                                             | Tipo Carga:*<br>DRY BULK EDIBLE             |            | Nro. BL:*<br>*2 |                                                     |
| Cantidad Tickets<br>2                                                                              | Confirmar                                   | ×          |                 |                                                     |
| Datos para el comprobante                                                                          | Se procederá a registrar la solicitud ¿Dese | continuar? |                 |                                                     |
| RUC a Facturar.*  20643063888-APM TERMINALS CALLAD SOCIEDAD ANONIMA                                | · · · ·                                     | Sí No      | <u>a</u> ]      |                                                     |
| Tiskas                                                                                             |                                             |            |                 |                                                     |

#### 12. Para buscar el número de solicitud creado debe colocar la fecha de envió:

| Solicitudes diversas de atención al usuario         Home / Bandeja de solicitudes         Q Consultar       X Limpiar         Subscription |                 |                        |  |
|----------------------------------------------------------------------------------------------------|-----------------|------------------------|--|
| Criterios de Búsqueda                                                                                                    |                 |                        |  |
| Solicitud Tipo:<br>Todos                                                                                                    | Nro. Solicitud: | Estado:<br>Todos       |  |
| Categoria:<br>Todos                                                                                                    | Nave:           | Solidario/Solicitante: |  |
| Fecha Envio Desde/Hasta<br>01/07/2025 📩 - 01/07/2025 📩                                                                                     |                 |                        |  |

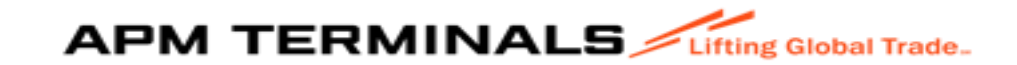

#### 13. Aparecen las solicitudes creadas: Dar click en el número:

| Solicitudes diversas de a<br>Home / Bandeja de solicitudes | tención al usuario                     |              |          |            |                       |                             |                                                      |                  |                    |
|------------------------------------------------------------|----------------------------------------|--------------|----------|------------|-----------------------|-----------------------------|------------------------------------------------------|------------------|--------------------|
| Q Consultar 🗙 L                                            | impiar 💿 Exportar                      | + Nuevo      |          |            |                       |                             |                                                      |                  |                    |
| Criterios de Búsqueda                                      |                                        |              |          |            |                       |                             |                                                      |                  |                    |
| Solicitud Tipo:                                            |                                        | Nro. Solicit | ud:      |            | Estado:               |                             |                                                      |                  |                    |
| Todos                                                      |                                        |              |          |            | Todos                 |                             |                                                      |                  |                    |
| Catagoria                                                  |                                        | Maron-       |          |            | Solidario/Solicitanta |                             |                                                      |                  |                    |
| Todos                                                      |                                        | •            |          |            | ۹.                    |                             | ٩                                                    |                  |                    |
| 1                                                          |                                        |              |          |            |                       |                             |                                                      |                  |                    |
| Fecha Envio Desde/Hasta                                    |                                        |              |          |            |                       |                             |                                                      |                  |                    |
| 01/07/2025 📩 -                                             | 01/07/2025                             |              |          |            |                       |                             |                                                      |                  |                    |
|                                                            |                                        |              |          |            |                       |                             |                                                      |                  |                    |
| Nip. Solicitud                                             | Tipo Solicitud                         | Estado       | Mensajes | Nro BI/BKG | Categoria             | Nave                        | Ag. Solidario                                        | Fecha Solicitud  | Fecha Finalización |
| 337                                                        | Solicitud de Reimpresión de<br>Tickets | FACTURADO    | 4/4      | 2          |                       | 2024-00199 BOLICHE 24000106 | 20543083888-APM TERMINALS<br>CALLAO SOCIEDAD ANONIMA | 01/07/2025 13:54 | -                  |

| itudes diversa:<br>/ Solicitud de Reii | i <b>s de atención al</b> i<br>Impresión de Tickets | Isuario       |       |        |                                                      |                   |
|----------------------------------------|-----------------------------------------------------|---------------|-------|--------|------------------------------------------------------|-------------------|
| ► Enviar ×                             | Cancelar                                            |               |       |        |                                                      |                   |
| Datos de la Solicitud                  |                                                     |               |       |        |                                                      |                   |
| Nave:<br>2024-00199 BOLICHE 2          | 24000106                                            |               |       |        | Carga:<br>7 BULK EDIBLE                              |                   |
| Cantidad Tickets:<br>2                 |                                                     |               |       |        |                                                      |                   |
| Datos para el comprobe                 | ante                                                |               |       |        |                                                      |                   |
| RUC a Facturar:<br>20543083888-APM TEF | RMINALS CALLAO SOC                                  | IEDAD ANONIMA |       | Q 205  | Solidario:<br>43083888-APM TERMINALS (               | CALLAO SOCIEDAD / |
|                                        |                                                     |               |       |        |                                                      |                   |
| Tickets                                |                                                     |               |       |        |                                                      |                   |
| Ticket                                 | Chasis                                              | Placa         | Peso  | Bultos | Chofer                                               | PDF               |
| 2410023298                             |                                                     | AKU802        | 30.43 | 0      | '42639528'<br>'BAKNER JUAN<br>DIAZ REGALADO'         |                   |
| 2410023303                             |                                                     | AKU822        | 33.48 | o      | '43071001'<br>'CHRISTIAN RAUL<br>CHAVEZ<br>PALOMINO' |                   |

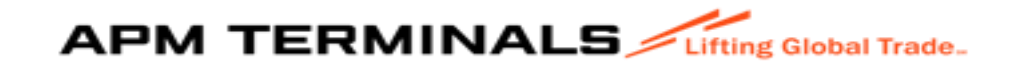

### 14. Aparecen mensajes de todas las acciones ejecutadas:Dar click "ENVIAR" y aparecerá el numero de factura generada:

| Mensales                                                                           |                      |               |                                                                        |                                                                            |                              |        |  |  |
|------------------------------------------------------------------------------------|----------------------|---------------|------------------------------------------------------------------------|----------------------------------------------------------------------------|------------------------------|--------|--|--|
|                                                                                    |                      |               | Mens                                                                   | aje                                                                        |                              |        |  |  |
| Archivo (El tamaño del archivo no pueden<br>Solo cargar archivos con formato [pdf] | superar los 5MB)     |               | 0 ×                                                                    |                                                                            |                              |        |  |  |
|                                                                                    |                      |               |                                                                        |                                                                            |                              | -      |  |  |
| Comprobantes                                                                       |                      |               |                                                                        |                                                                            |                              |        |  |  |
|                                                                                    | Тіро                 |               | Comprobante                                                            | Estado                                                                     | PDF                          |        |  |  |
| Factura                                                                            |                      | F004-00206999 |                                                                        | Emitido                                                                    | ± (                          | *<br>* |  |  |
| ie e <b>1</b> > >i 10 -                                                            |                      |               |                                                                        |                                                                            | Mostrando 1-1 de 1 elementos |        |  |  |
| Mensajes                                                                           |                      |               |                                                                        |                                                                            |                              |        |  |  |
| Fecha                                                                              | Remitente            | Adjunto       |                                                                        | Mensaje                                                                    |                              |        |  |  |
| 01/07/2025 13:54                                                                   | APMT/DEFAULTUSER     |               | Se notificó cambio de estado de la solicitud REIMPRESION TICKETS de Pl | ENDIENTE a FACTURADO al correo FacturasElectronicas.Apmtc@apmterminals.com | 1                            | •      |  |  |
| 01/07/2025 13:54                                                                   | APMT/DEFAULTUSER     |               | Solicitud cambió de estado de PENDIENTE a FACTURADO                    |                                                                            |                              |        |  |  |
| 01/07/2025 13:54                                                                   | APMT/DEFAULTUSER     |               | Se guardó el comprobante Factura F004-00206000                         |                                                                            |                              |        |  |  |
| 01/07/2025 13:54                                                                   | APMT/sacrbwebpecal01 |               | Sin mensaje                                                            |                                                                            |                              |        |  |  |
| H 4 1 - H 10 -                                                                     | ~                    |               |                                                                        |                                                                            | Mostrando 1-4 de 4 elementos |        |  |  |

| Solicitudes diversas de a<br>Home / Bandeja de solicitudes | tención al usuario                     |           |            |            |                        |                             |                                                      |                  |                    |
|------------------------------------------------------------|----------------------------------------|-----------|------------|------------|------------------------|-----------------------------|------------------------------------------------------|------------------|--------------------|
| Q Consultar X L                                            | impiar 🚯 Exportar                      | + Nuevo   |            |            |                        |                             |                                                      |                  |                    |
| Criterios de Búsqueda                                      |                                        |           |            |            |                        |                             |                                                      |                  |                    |
| Solicitud Tipo:<br>Todos                                   |                                        | Nro. 3    | Solicitud: |            | Estado:<br>Todos       |                             |                                                      |                  |                    |
| Categoria:<br>Todos                                        |                                        | Nave      | c          |            | Solidario/Solicitante: |                             | ٩                                                    |                  |                    |
| Fecha Envio Desde/Hasta<br>01/07/2025 📩 -                  | 01/07/2025                             |           |            |            |                        |                             |                                                      |                  |                    |
| Nro. Solicitud                                             | Tipo Solicitud                         | Estado    | Mensajes   | Nro Bl/BKG | Categoria              | Nave                        | Ag. Solidario                                        | Fecha Solicitud  | Fecha Finalización |
| 337                                                        | Solicitud de Reimpresión de<br>Tickets | FACTURADO | 5/5        | 2          |                        | 2024-00199 BOLICHE 24000106 | 20543083888-APM TERMINALS<br>CALLAO SOCIEDAD ANONIMA | 01/07/2025 13:54 | <b>^</b>           |

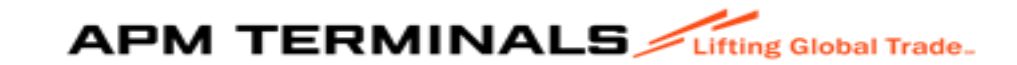

### 15. Aparecen mensajes de todas las acciones ejecutadas: Dar click "ENVIAR" y aparecerá el número de factura generada:

| Solicitudes diversas de a<br>Home / Bandeja de solicitudes | ttención al usuario                    |             |          |            |                        |                             |                                                      |                  |                    |
|------------------------------------------------------------|----------------------------------------|-------------|----------|------------|------------------------|-----------------------------|------------------------------------------------------|------------------|--------------------|
| Q Consultar 🛛 🗙 🗉                                          | impiar 🔿 Exportar                      | + Nuevo     |          |            |                        |                             |                                                      |                  |                    |
| Criterios de Búsqueda                                      |                                        |             |          |            |                        |                             |                                                      |                  |                    |
| Solicitud Tipo:<br>Todos                                   |                                        | Nro. Solici | tud:     |            | Estado:<br>Todos       |                             |                                                      |                  |                    |
| Categoria:<br>Todos                                        |                                        | Nave:       |          |            | Solidario/Solicitante: |                             | ٩                                                    |                  |                    |
| Fecha Envio Desde/Hasta<br>01/07/2025 🛅 -                  | 01/07/2025                             |             |          |            |                        |                             |                                                      |                  |                    |
| Nro. Solicitud                                             | Tipo Solicitud                         | Estado      | Mensajes | Nro BI/BKG | Categoria              | Nave                        | Ag. Solidario                                        | Fecha Solicitud  | Fecha Finalización |
| 337                                                        | Solicitud de Reimpresión de<br>Tickets | FACTURADO   | 4/4      | 2          |                        | 2024-00199 BOLICHE 24000106 | 20543083888-APM TERMINALS<br>CALLAO SOCIEDAD ANONIMA | 01/07/2025 13:54 | <b>^</b>           |

| Comprobantes     |                      |               |                                                                        |                                                                           |                              |
|------------------|----------------------|---------------|------------------------------------------------------------------------|---------------------------------------------------------------------------|------------------------------|
| Т                | іро                  |               | Comprobante                                                            | Estado                                                                    | PDF                          |
| Factura          |                      | F004-00206999 |                                                                        | Emitido                                                                   | ±                            |
|                  |                      |               |                                                                        |                                                                           | Mostrando 1-1 de 1 elementos |
|                  |                      |               |                                                                        |                                                                           |                              |
| Mensajes         |                      |               |                                                                        |                                                                           |                              |
| Fecha            | Remitente            | Adjunto       | /                                                                      | Mensaje                                                                   |                              |
| 01/07/2025 14:02 | APMT/sacrbwebpecal01 |               | Sin mensaje                                                            |                                                                           | A                            |
| 01/07/2025 13:54 | APMT/DEFAULTUSER     |               | Se notificó cambio de estado de la solicitud REIMPRESION TICKETS de PE | NDIENTE a FACTURADO al correo FacturasElectronicas.Apmtc@apmterminals.com |                              |
| 01/07/2025 13:54 | APMT/DEFAULTUSER     |               | Solicitud cambió de estado de PENDIENTE a FACTURADO                    |                                                                           |                              |
| 01/07/2025 13:54 | APMT/DEFAULTUSER     |               | Se guardó el comprobante Factura F004-00206999                         |                                                                           |                              |
| 01/07/2025 13:54 | APMT/sacrbwebpecal01 |               | Sin mensaje                                                            |                                                                           |                              |
| ∈ ∈ 1 > >  10 -  |                      |               |                                                                        |                                                                           | Mostrando 1-5 de 5 elementos |

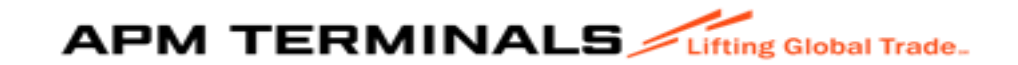

#### Se puede exportar el PDF de la factura: Comprobantes Tipo Comprobante Estado PDF Factura F004-00206999 Emitido ÷ H 4 1 > H 10 -Mostrando 1-1 de 1 elementos 🗊 Maersk - Home × 🛛 📀 e-f@cturación × 📀 APM -× 📀 Factura.pdf × APM - TA-FE/SOLICITUDLIBERAL × + $\sim$ Ð ← → C C Not secure https://10.51.4.34:19093/SSO/NavigateToPage/CARGA-GENERAL-2-FE/solcrg/solicitud/RIMPT/337 Q 🕁 Ď \* M 88 🛛 💁 Maersk - Home 🕒 IT 🗁 Aplicaciones 🗁 FACTURACION 블 Working... 🎪 ESSALUD 👅 Campus Portuario V... 🚥 ISOTools: inicio 💠 CONSULTAS DE IMP... 🚸 MOST testing Factura (1).pdf 500 B • Done Bookmarks '43071001' 'CHRISTIAN RAUL CHAVEZ PALOMINO' SACR 2410023303 AKU822 33.48 0 🏚 Inicio III Empresa de Transporte III Prepago Mensajes E Cal/Cdl Mensaje Archivo (El tamaño del archivo no pueden superar los 5MB) $\bullet \times$ # Anular\_me Solo cargar archivos con formato [pdf] 🖽 Carga Ge I Naves Contenerizadas III Deposito Tempora Comprobantes Estado PDF Comprob Servicios Adicionales + Factura F004-00206999 Emitido E TDR < 1 ⊳ ⊨ 10 Mostrando 1-1 de 1 elementos Conte Eacturacion Mensajes # Agrupación de Pagos Fecha Mensa Programación de Naves 01/07/2025 14:02 APMT/saorbwebped Sin mensaje 01/07/2025 13:54 # Autorizaciones APMT/DEFAULTUSER Se notificó cambio de estado de la solicitud REIMPRESION TICKETS de PENDIENTE a FACTURADO al correo Facto 01/07/2025 13:54 APMT/DEFAULTUSER Solicitud cambió de estado de PENDIENTE a FACTURAD Se guardó el comprobante Factura F004-002 01/07/2025 13:54 APMT/DEFAULTUSER 01/07/2025 13:54 APMT/sacrbwebpeca Sin mensaie **1** > > 50 Mostrando 1-5 de 5 elementos APM Terminals Callao | Av. Contralmirante Raygada N\* 111 Callao - Perú Central Telefónica: +51 1 200-8800

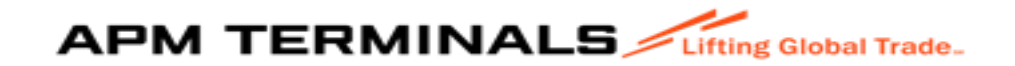

16. Deberá pagar la factura, para que le adjunte los tickets solicitados

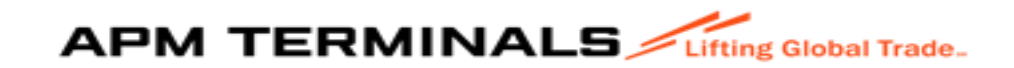

#### Estados de las solicitudes:

| E APM TERMINALS                                                                                                    | ungtanta.                                                                                                    |
|----------------------------------------------------------------------------------------------------|----------------------------------------------------------------------------------------------------|
| SKRBMEBFERLM V                                                                                                    | Solicitudes diversas de atención al usuario<br>Home / E Bantoja de solicitudes                                                                                                    |
| E Prepago +<br>Cal/Cal +                                                                                                    | Q. Consultar     X. Limpitar     ▲ Exportar     + Maero       Ditation de Biognadia                                                                                                    |
| Audermenu  Cargo General  Cargo General  Cargo Dans  Cargo Dans  Sol Libersofin d: Cargo  Visto Buero BL  Sol Antonación C. G.  Estado de Componentes | Stickut Tpr:     Ne Skickt     Edde:       Totas     CETFFC000 DEFVIELS       CETFFC000 DEFVIELS         Ceteprix     Nare:     CETFFC000 DEFVIELS         Totas     Image: Image: |
| + Solicitud Atención                                                                                                    | No. Solicitud Top Solicitud Estado Menagies No BIBNG Categoria Nove Ap Solidario Fecta Solicitud Fecta Finalización                                                                                                    |
| Neves Contenerizadas     +     Deposito Temporal     +                                                                                                | APUT Terminds Callos JAr. Containinade Rayada M* 111 Callor - Perú Cientra Teolfoica: +51 1208-8000                                                                                                    |
| <ul> <li>Servicios Adicionales +</li> <li>TDR +</li> </ul>                                                                                            |                                                                                                    |
| Contenedores + Facturación +                                                                                                    |                                                                                                    |
| Agrupación de ragos     Programación de Naves     +     Autorizaciones     +                                                                          |                                                                                                    |

- 1. Certificado Disponible: Cuando el cliente pago su factura de Certificado de Peso podrá descargase el documento
- 2. Certificado Generado: Que puede descargase el documento.
- 3. Enviado: Se ha notificado vía correo electrónico.
- 4. Facturado: Servicio cuenta con comprobante emitido.
- 5. Finalizado: Proceso completado.
- 6. Información requerida: Dato obligatorio.
- 7. ODR completada: Orden de servicios generada en MOST y esta apta para factura.
- 8. ODR creada: Orden de servicios generada en MOST.
- 9. Pagado: Factura cancelada (medios de pago).
- 10. Pend. Facturar: Falta generar el comprobante.
- 11. Pend. Pago: Falta pagar el comprobante.
- 12. Pend. Refacturar: Aun no se ha emitido el comprobante de pago.
- 13. Pendiente: No se ha ejecutado nada.
- 14. Redireccionado: Se notifico al área correspondiente.
- **15. Ticket disponible:** Se genero el ticket y pueden exportar.
- 16. Ticket generado: Apto para su impresión o exportación.

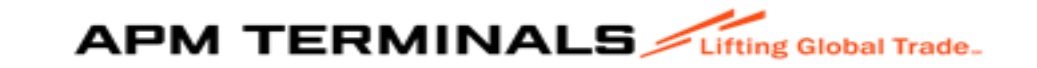

#### Criterios de Búsqueda:

| Solicitudes diversas de atención al usuario<br>Home I Bandep de solictudes |                 |           |                        |      |               |                 |                    |
|----------------------------------------------------------------------------|-----------------|-----------|------------------------|------|---------------|-----------------|--------------------|
| Q Consultar X Limpiar 6 Exportar + Nevo                                    |                 |           |                        |      |               |                 |                    |
| Oriterios de Búsqueda                                                      |                 |           |                        |      |               |                 |                    |
| Solohut Tipo:<br>Toos                                                      | Nim. Solicitud: |           | Estado:<br>Todos       |      |               |                 |                    |
| Categoria<br>Totos •                                                       | Nare:           | q         | Solidario/Solicitante: |      | ٩             |                 |                    |
| Fecta Enric Desde Hasta<br>ddmnlyyyy 🛱 - ddmnlyyyy 🛱                       |                 |           |                        |      |               |                 |                    |
| Nro. Solicitud Tipo Solicitud Estado                                       | Mensajes        | Nro BIBKG | Categoria              | Nave | Ag. Solidario | Fecha Solicitud | Fecha Finalización |
| ); ( <b>1</b> )   <b>1</b> +                                               |                 |           |                        |      |               |                 | No hay elemente    |

#### 1.Solicitud Tipo:

| Q Consultar                                                                       | × Limpiar                                           | C Exportar | + Nuevo |  |
|-----------------------------------------------------------------------------------|-----------------------------------------------------|------------|---------|--|
|                                                                                   |                                                     |            |         |  |
| Criterios de Búsque                                                               | eda                                                 |            |         |  |
|                                                                                   |                                                     |            |         |  |
|                                                                                   |                                                     |            |         |  |
| Solicitud Tipo:                                                                   |                                                     |            |         |  |
| Solicitud Tipo:                                                                   |                                                     |            |         |  |
| Solicitud Tipo:<br>Solicitud de Estad                                             | o de Comprobantes                                   |            | -       |  |
| Solicitud Tipo:<br>Solicitud de Estad<br>Solicitud de Refac                       | o de Comprobantes<br>turación                       |            | _       |  |
| Solicitud Tipo:<br>Solicitud de Estad<br>Solicitud de Refac<br>Solicitud de Reimp | o de Comprobantes<br>turación<br>presión de Tickets |            |         |  |

-Refactruración. Certificado de Peso Facturacion del DT 3014 Reimpresión de tickets, ect

- 2. N° de Solicitud.
- 3. Estado de la solicitud.
- 4. Nave
- 5. Categoría
- 6. Fechas

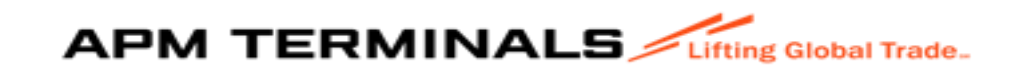